## การสมัครเข้าเรียนระบบ e-Learning ด้วย Moodle ของมหาวิทยาลัยราชภัฏสุรินทร์

สำหรับระบบ e-Learning ในปัจจุบันมากอยู่มากมายไม่ว่า จะเป็น edmodo,schoology ซึ่งเป็น ของฟรี LMS ผู้สอนสามารถพัฒนาบทเรียนออนไลน์ลงในระบบได้เลย ส่วนในบทความนี้จะแนะนำการใช้ e-Learning ด้วย Moodle ของมหาวิทยาลัยราชภัฏสุรินทร์

## ขั้นตอนการสมัคร เริ่มดำเนินการต่อไปนี้

 การเข้าใช้งาน ระบบผ่านเว็บไซต์มหาวิทยาลัยราชภัฏสุรินทร์ <u>www.srru.ac.th</u> หรือ เข้าผ่าน moodle.srru.ac.th

|    | ← → C û 10 https://r                         | moodle.srru.ac.th                            | ••• | ⊌ | ☆ |
|----|----------------------------------------------|----------------------------------------------|-----|---|---|
|    | 🔅 เยี่ยมชมมากที่สุด 🧶 เริ่มต้นใช้งาน 📄 วิทยา | การคำนวณ                                     |     |   |   |
| 2. | เข้าสู่ระบบ (Log in)                         | y Links Menu 🔇 Thai (th) 🛛 Log In            |     |   |   |
|    |                                              | เข้าสู่ระบบ                                  |     |   |   |
|    | ชื่อผู้ใช้                                   | somkiet.p                                    |     |   |   |
|    | รหัสผ่าน                                     |                                              |     |   |   |
|    |                                              |                                              |     |   |   |
|    | ເວັ້ນາ                                       | ปราวเซอร์ที่คุณใช้ต้องอนุญาตให้รับ cookies 🕐 |     |   |   |

เนื่องจาก

ระบบใหม่ของมหาวิทยาลัย

E

ได้พัฒนาเชื่อมโยงกับ User Account Internet ของมหาวิทยาลัย ในการเข้าสู่ระบบให้ใช้ User/Password เดียวกับการยืนยันตัวตนของมหาวิทยาลัย Account Internet ได้ เช่น ชื่อ somkipet Phetmark (somkiet.p) รหัสผ่าน : เช่นกัน

| 🌲 🕿 🗞 Link                                            | s Menu 🔇 Tł  | hai (th) 🛛 🐐 อาจารย์ ดร. สมเกี                                                            | ี่ยดิ เพีชรมาก ∽ |
|-------------------------------------------------------|--------------|-------------------------------------------------------------------------------------------|------------------|
| SRRU SRRU Online Course Learning                      | Sea          | rch Courses                                                                               | ۵                |
| 🖷 Home 🔹 Dashboard  🛗 Events 🚔 My Courses             |              | Hide blocks                                                                               | 🖌 Full screen    |
| ANNOUNCEMENTS No news items to display                |              |                                                                                           |                  |
| ประเภทของรายวิชา                                      | ▼ ก่อทั้งหมด | 击 Navigation                                                                              | - 4              |
| Miscellaneous                                         |              | Dashboard<br>希 หน้าแรกของเว็บไซต์                                                         |                  |
| ะ หลักสูตรการฝึกอบรม (SRRU Trianing Online Course) เว |              | <ul> <li>หน้าของเว็บไซต์</li> <li>รายวิชาทั้งหมด</li> </ul>                               | Ð                |
| ∞ คณะครุศาสตร์                                        |              | 🕰 การจัดการระบบ                                                                           | Ē                |
| ⊳ รายวิชา-อาจารย์ ดร.สมเกียรดิ เพ็ชรมาก ุุ่า          |              |                                                                                           |                  |
| ♭ โรงเรียนสาธิด มหาวิทยาลัยราชภัฏสุรินทร์             |              | <ul> <li>การตั้งค่าหน้าแรก</li> <li>เริ่มการแก้ไขในหน้านี้</li> <li>การตั้งค่า</li> </ul> |                  |

## เมื่อเข้ามาครั้งแรกระบบจะบังคับให้แก้ไขข้อมูลส่วนตัว เพื่อปรับแต่ง User การใช้งาน

1. ชื่อ 2.นามสกุล 3. อีเมล์

|                                                                                           |               | 🗞 Links Menu  😢 Thai (                                   | (th) 🜔     |
|-------------------------------------------------------------------------------------------|---------------|----------------------------------------------------------|------------|
| SRRU SRRU Online Course Learning                                                          |               | Search Courses                                           |            |
| 🕴 Home 🛭 🐽 Dashboard 🗮 Events 🚔 My Courses                                                |               | 🔚 Hide blocks 🚽                                          | • Full sci |
| ⇒ > ค่าที่ต้องการ > ปัญญัสมาพิก > แก้ไขข้อมูลส่วนสว                                       |               |                                                          |            |
| - ทั่วไป                                                                                  | ▶ ขยายทั้งหมด | 📥 Navigation                                             | Ξ          |
| 5a.<br>Urusiaa                                                                            |               | Dashboard<br>ศ⊮ี หน้าแรกของเว็บไซต์<br>▶ หน้าของเว็บไซต์ |            |
| ส์เนล •<br>สมาชิกในวิชาที่เรียนเท่านั้นที่จะเห็นอิเนล 🗸                                   |               | ▶ รายวิชาทั้งหมด                                         |            |
| จัดหวัด<br>เมือกประเทศ เลือกประเทศ                                                        |               |                                                          |            |
| โซนเวลา (เรตเวลาของเบิร์ฟเวอร์ (Asia/Bangkok) 🔽<br>~ รูปภาพส่วนตัว                        |               |                                                          |            |
| รูปปัจจุบัน ไม่มี                                                                         |               |                                                          |            |
| A profile picture can only be added once all required profile information has been saved. |               |                                                          |            |
| ▶ รายชื่อเพิ่มเดิม                                                                        |               |                                                          |            |
| ⊁ ความสนใจ                                                                                |               |                                                          |            |
| ▶ ไม่บังคับ                                                                               |               |                                                          |            |
|                                                                                           |               |                                                          |            |
| อัพเดทประวัติส่วนตัว ยกเล็ก                                                               |               |                                                          |            |

- \*\*\* เมื่อปรับปรุงข้อมูลเสร็จก็สามารถเข้าใช้งานได้ปกติ ด้วยข้อมูลที่เราตั้งค่าไว้
- 1. หากต้องการปรับแต่ข้อมูลโปรไฟล์ของตนเอง
- 2. แก้ไขข้อมูลส่วนตัว เช่น ชื่อ นามสกุล อีเมล และรูปโปรไฟล์
- 3. เมนู ภาษา (Thai/En)
- 4. Link Menu กรณีเข้าเมนูด่วนต่างๆ

| 🐥 🤜 🗞 Links Me                                         | nu 🕐 Thai (th) 🚺 Ta ดร.สมเด็ตว่าพัยไก่มาก 🗸                                                                                       |  |  |  |  |
|--------------------------------------------------------|----------------------------------------------------------------------------------------------------|--|--|--|--|
| SRRU SRRU Online Course Learnin                        | A Dashba     A pustia     Quistia     Quistia     Quistia     Quistia     Quistia     Quistia     Quistia     Quistia     Quistia |  |  |  |  |
| 🖷 Home 🛛 🖀 Dashboard 🗮 Events 🚔 My Courses             | 🗘 ค่าที่ต้องการ                                                                                                    |  |  |  |  |
| ANNOUNCEMENTS No news items to display                 | (m) ปฏิทิน<br>No news items to display (ดิ ออกจากระบบ                                                                             |  |  |  |  |
| ประเภทของรายวิชา                                       | A Navigation                                                                                                    |  |  |  |  |
| ∍ หลักสูตรการฝึกอบรม (SRRU Trianing Online Course)เ)   | <sup>อหมผ</sup><br>Dashboard<br>ศ ีหน้าแรกของเว็บไซต์                                                                             |  |  |  |  |
| <ul> <li>คณะครุศาสตร์</li> </ul>                       | <ul> <li>หน้าของเว็บไซด์</li> <li>&gt; รายวิชาทั้งหมด</li> </ul>                                                                  |  |  |  |  |
| ⊳ รายวิชา-อาจารย์ ดร.สมเกียรติ เพ็ชรมาก <sub>(1)</sub> |                                                                                                    |  |  |  |  |
| ๖ โรงเรียนสาธิต มหาวิทยาลัยราชภัฏสุรินทร์              |                                                                                                    |  |  |  |  |

 $\bigotimes$